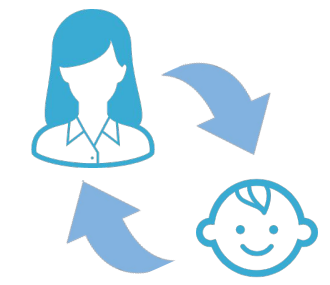

# AI コミュニケーション for Dental Function Guide

親子アカウント連携機能ガイド

Copyright ©株式会社アスアAll Rights Reserved.

※システムやアプリの表示画面は医院様によって異なる場合があります。

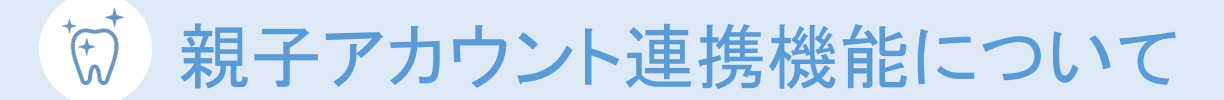

親子アカウント連携機能では自分のアカウントに他者のアカウントを紐づけられます。

親アカウントは自分だけでなく、紐づけた子アカウントのメッセージや予約日時を確認できるようになります。

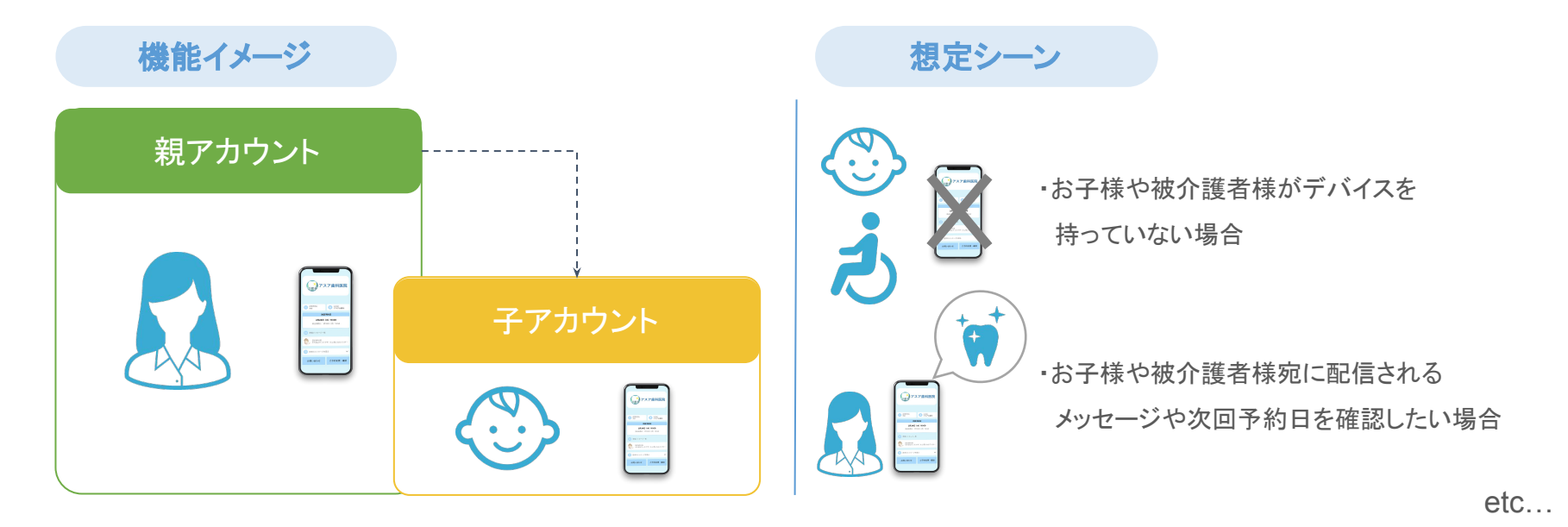

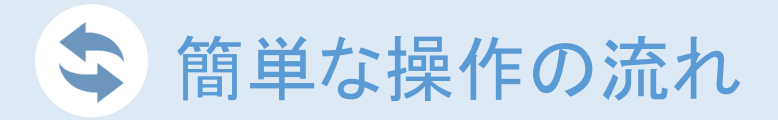

事前準備 アカウント作成 ※アカウント未作成の場合のみ 親アカウントはアプリでのアカウント作成が必要となります。 こちらの手順に沿ってアカウントの作成をお願いいたします。

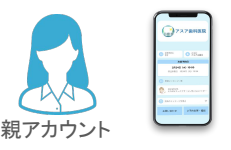

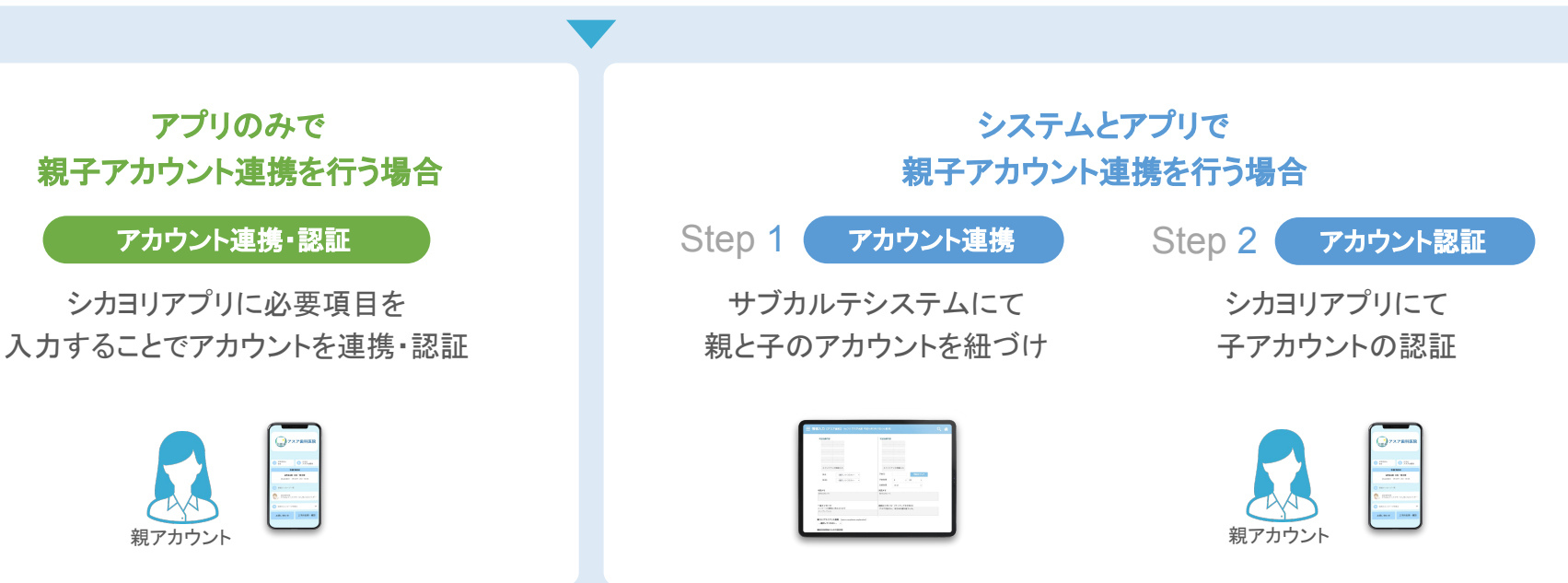

※どちらが利用できるかは、医院様ごとに異なります。医院内ご担当者様または弊社サポートチームまでご確認ください。

Copyright © 株式会社アスア All Rights Reserved.

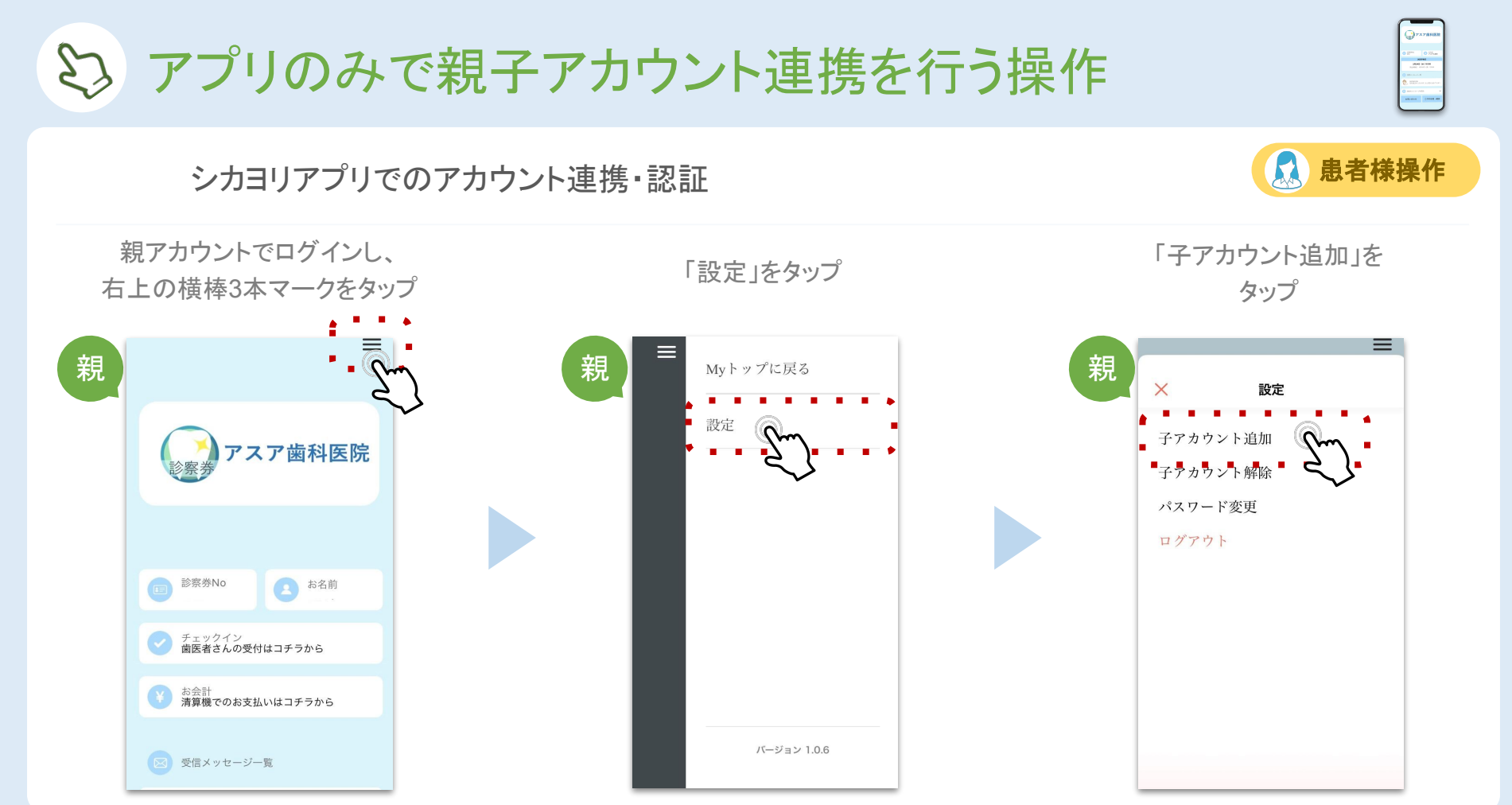

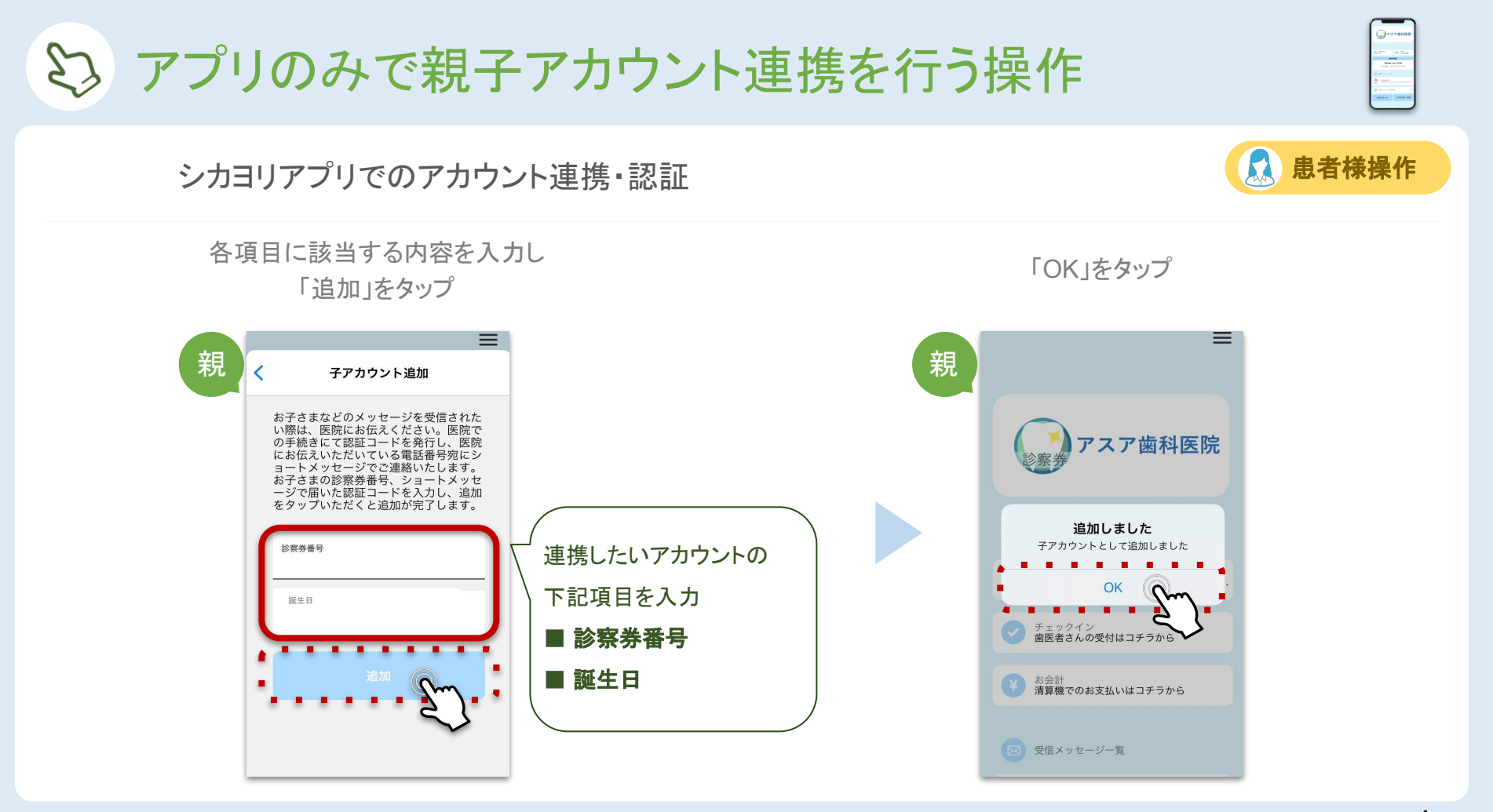

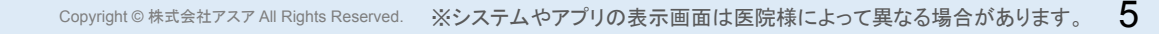

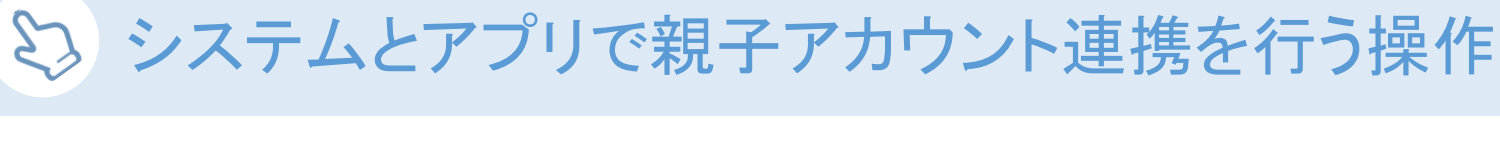

#### Step 1 サブカルテシステムにて親と子のアカウントを紐づけ

親とするアカウントの「基本情報」をタップ

携帯番号が入力されているか確認 ※後の手順で親アカウントの携帯番号宛に SMSが配信されるため、携帯番号が必須となります

| ★ 患者メニュー                               | No.810 アスア次郎 平成3年1月1日 (30 歳 男) | 三 基本情報 No.2317 村田本番アカウント① 平成6年7月4日 (27 歳女) |     |                                          |               |          |   |
|----------------------------------------|--------------------------------|--------------------------------------------|-----|------------------------------------------|---------------|----------|---|
| 患者情報                                   | 9.                             |                                            |     |                                          |               |          |   |
| 覆歴                                     | は様子見。                          |                                            | カルデ | 番号                                       |               | 仮パスワード発行 |   |
| 情報入力                                   |                                |                                            | お名前 |                                          |               |          |   |
| メッセージ                                  |                                |                                            | カナ  |                                          |               |          |   |
| 検査・・・・・・・・・・・・・・・・・・・・・・・・・・・・・・・・・・・・ | 麻酔で具合が悪くなった経験あり。               |                                            | 生年月 |                                          | ~             | 年 ~      | 月 |
| 問診票                                    | _                              | _                                          | 年齢  | 一 才                                      |               |          |   |
| 自作問診票_編集                               | () 相                           |                                            | 性別  | 男性                                       | 女性            |          |   |
| 基本情報                                   | 、火・木を優先に進める。                   |                                            | 携帯番 | ▶ 日本 ● ● ● ● ● ● ● ● ● ● ● ● ● ● ● ● ● ● | 000-0000-0000 |          |   |
| ריק לאר                                |                                |                                            |     |                                          |               | J (      |   |

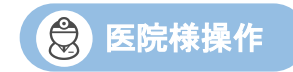

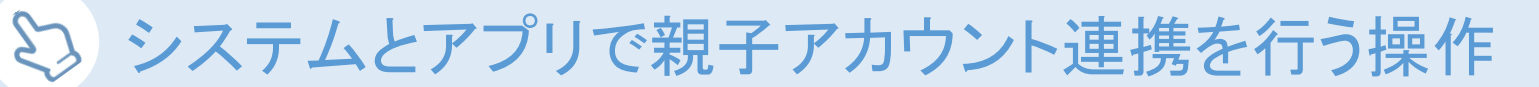

Step 1 サブカルテシステムにて親と子のアカウントを紐づけ

診療部位

カルテNo

予約内容

サブカルテシステム 待ち患者一覧左上の 横棒3本マークをタップ

氏名 ☰

📕 待ち患者一覧 【アスア歯科】

カルテ番号 三

ホームメニューで 「アプリ子アカウント追加」をタップ

|                  |                 | メッセージ一斉送信               |
|------------------|-----------------|-------------------------|
|                  |                 | 問診アンケート                 |
|                  |                 | 問診票(大人)                 |
|                  |                 | 問診票(子供)                 |
|                  |                 | アプリ子アカウント追加(            |
|                  |                 |                         |
| Copyright © 株式会社 | ±アスア All Rights | Reserved. ※システムやアプリの表示画 |

=

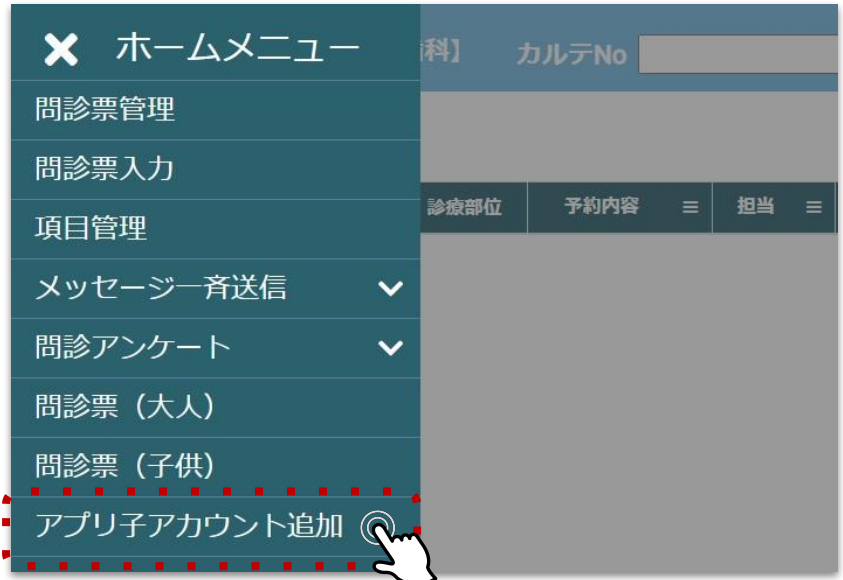

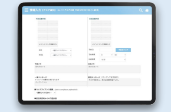

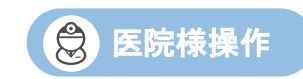

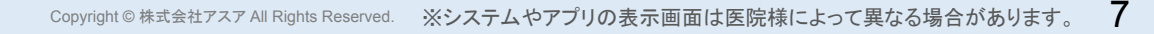

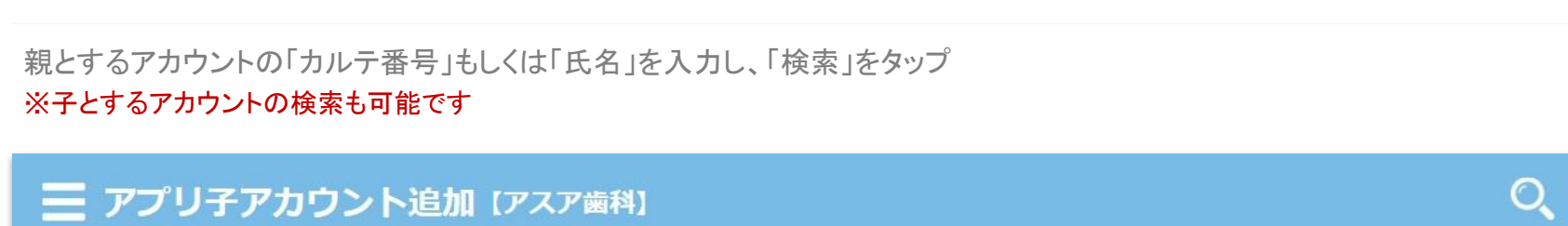

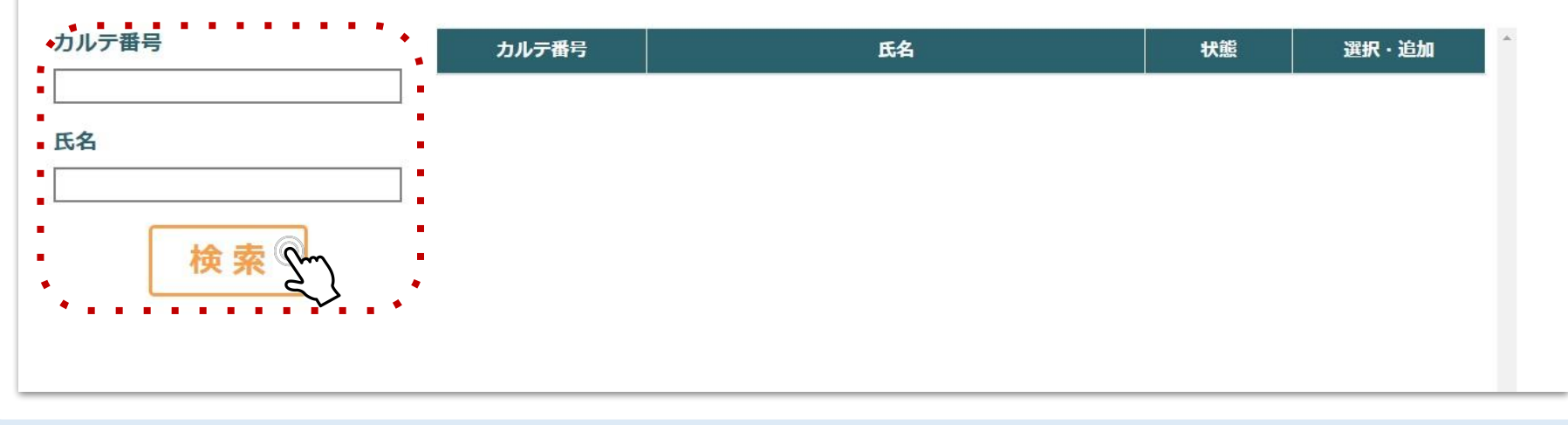

シ システムとアプリで親子アカウント連携を行う操作

Step 1 サブカルテシステムにて親と子のアカウントを紐づけ

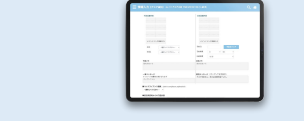

😫 医院様操作

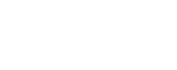

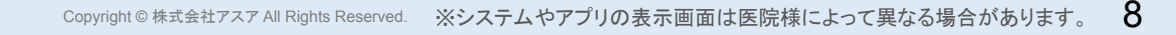

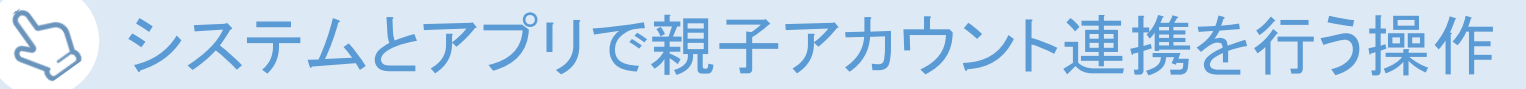

#### Step 1 サブカルテシステムにて親と子のアカウントを紐づけ

「子選択」をタップ ※検索したアカウントを子とする場合は「親選択」をタップ

#### 三 アプリ子アカウント追加 [アスア歯科]

| カルテ番号     | カルテ番号 | 氏名        | 状態      | 選択・追加  |  |
|-----------|-------|-----------|---------|--------|--|
| []<br>F-全 |       | テスト親アカウント | 011 011 | 親選択子選択 |  |
|           |       |           |         | - Jun  |  |
| 検索        |       |           |         |        |  |
|           |       |           |         |        |  |
|           |       |           |         |        |  |

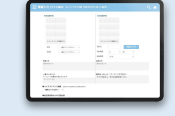

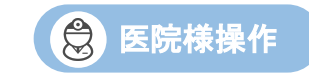

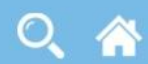

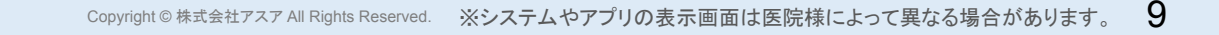

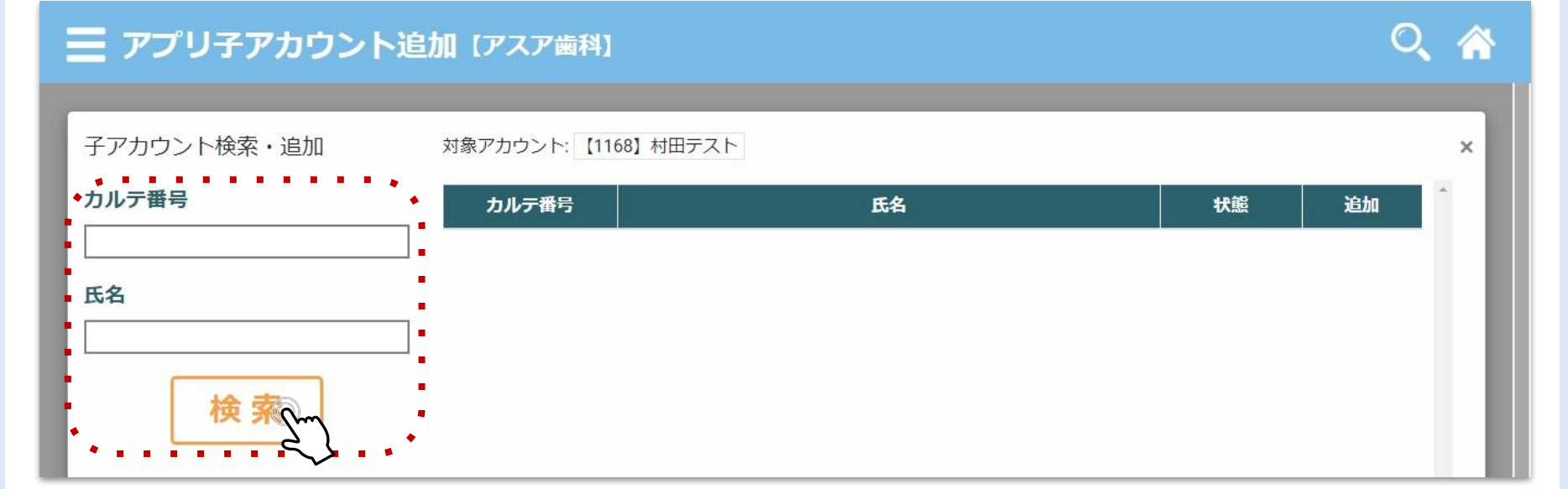

子とするアカウントの「カルテ番号」もしくは「氏名」を入力し、「検索」をタップ

※親とするアカウントの検索も可能です

### Step 1 サブカルテシステムにて親と子のアカウントを紐づけ

シ システムとアプリで親子アカウント連携を行う操作

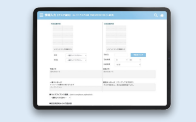

😫 医院様操作

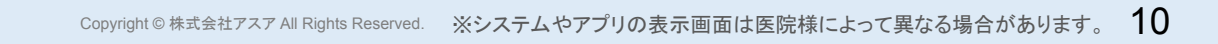

| Step 1 | サブカルテシステムにて親と子のアカウントを紐づけ | <b>会</b> 医 |
|--------|--------------------------|------------|
| 該当するフ  | 7カウントの「子追加」をタップ          |            |
|        |                          |            |

| 三 アプリ子アカウント | ・追加 【アスア歯科】        |           |       | Q 🏠                      |
|-------------|--------------------|-----------|-------|--------------------------|
| 子アカウント検索・追加 | 対象アカウント: 【1168】村田: | テスト       |       | ×                        |
| カルテ番号       | カルテ番号              | 氏名        | 状態    | 追加                       |
| 氏名<br>[     |                    | テスト子アカウント | 01101 | <del>了</del> 追<br>て<br>く |
| 検索          |                    |           |       |                          |

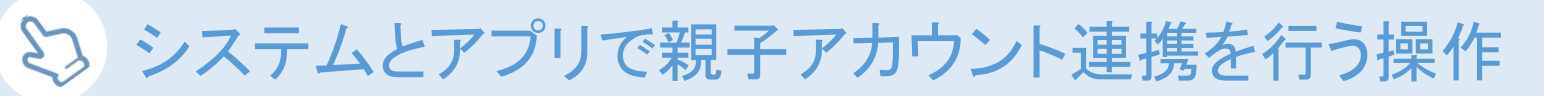

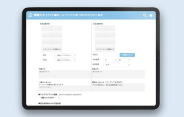

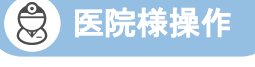

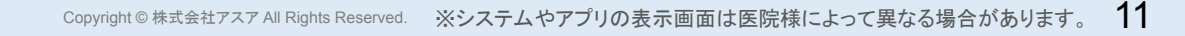

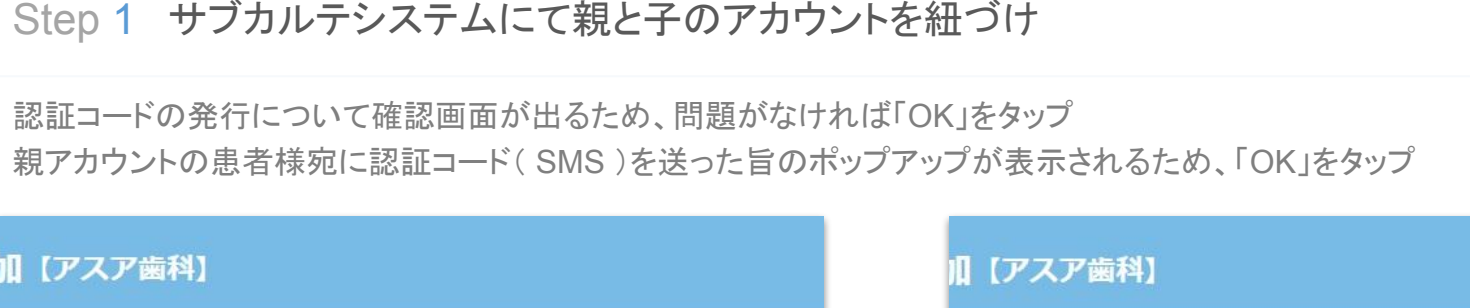

シ システムとアプリで親子アカウント連携を行う操作

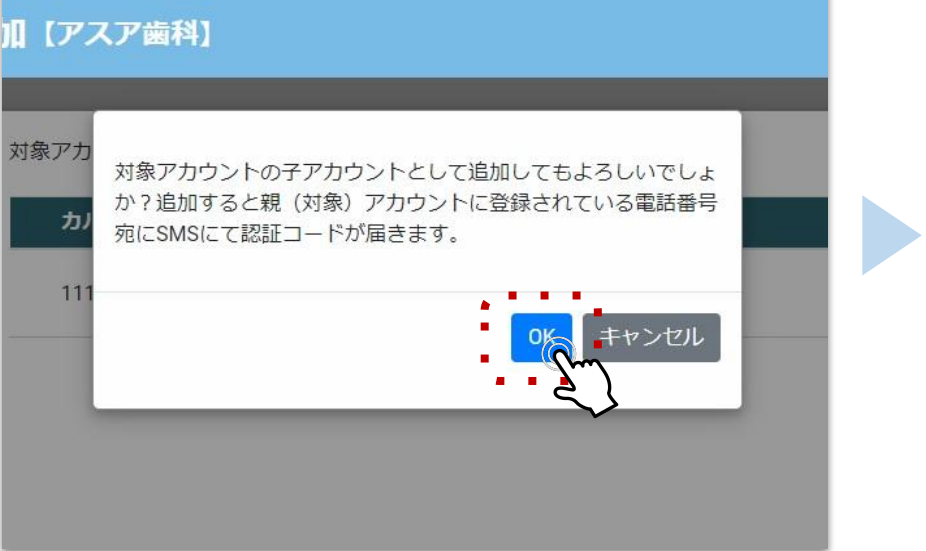

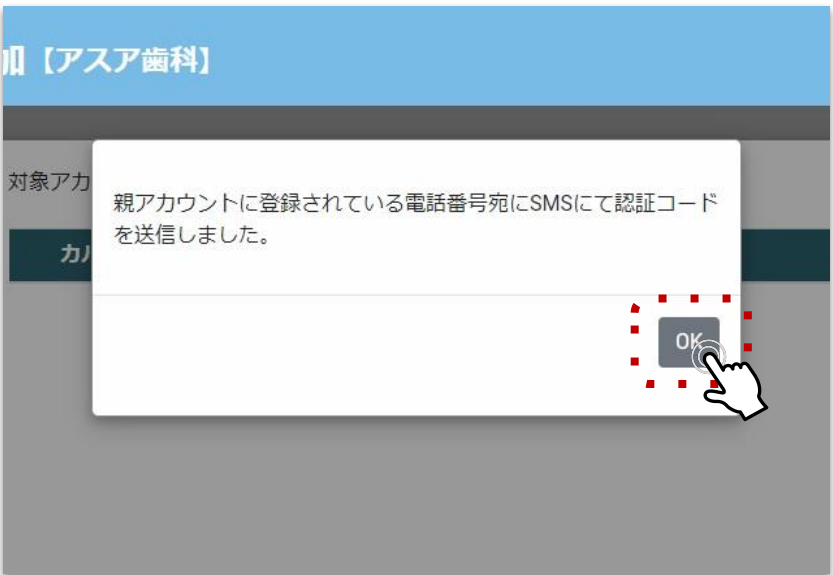

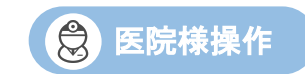

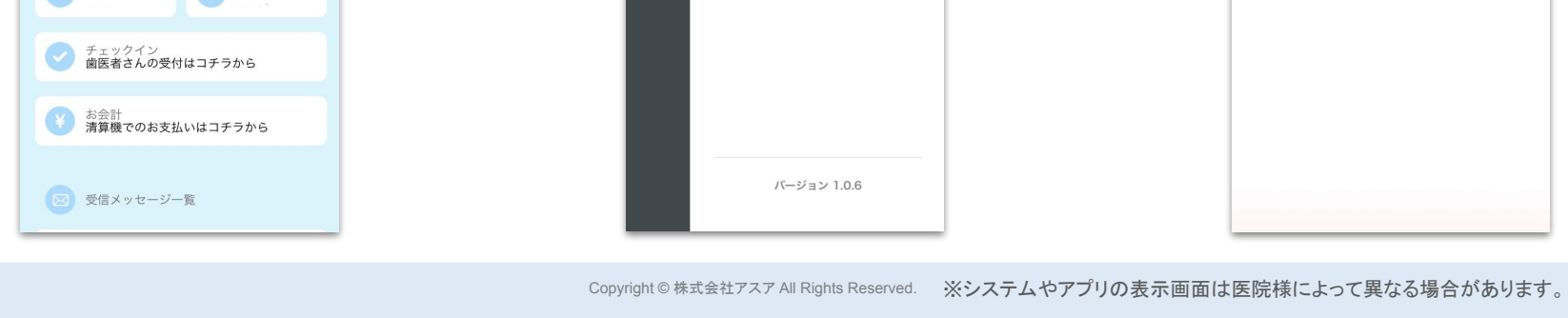

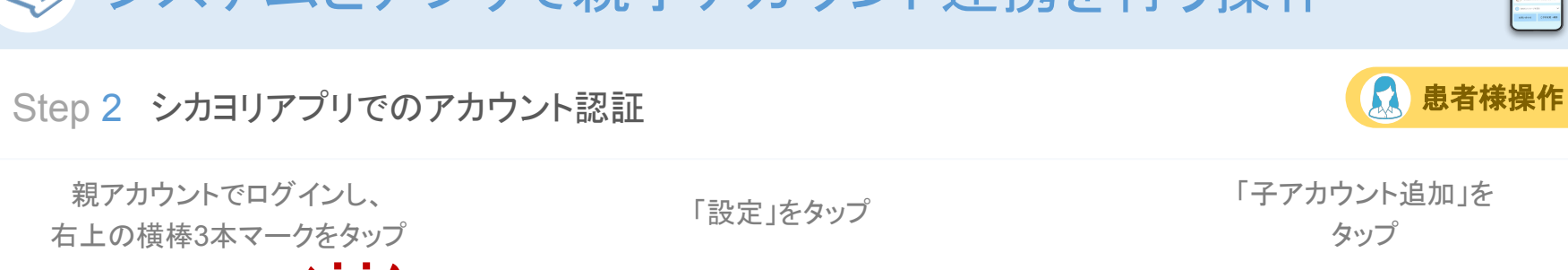

Mvトップに戻る

設定

親

親

スア歯科医院

入 お名前

診察券No

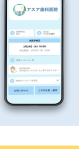

 $\equiv$ 

親

X

子アカウント追加

子テカウント解除
パスワード変更
ログアウト

設定

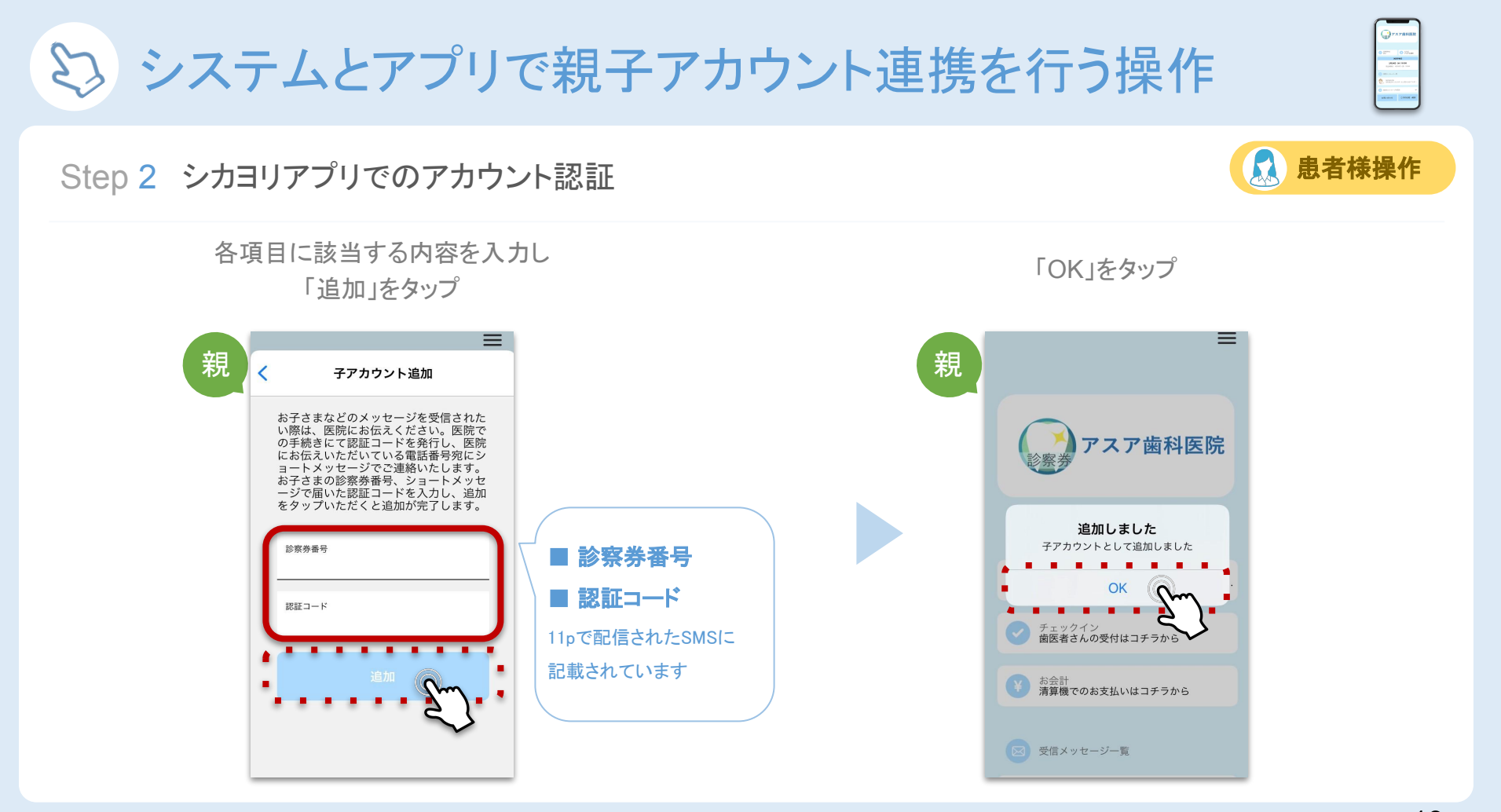

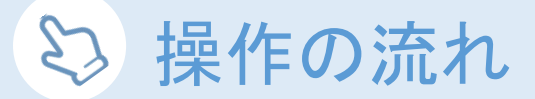

#### 子アカウントを表示する方法①

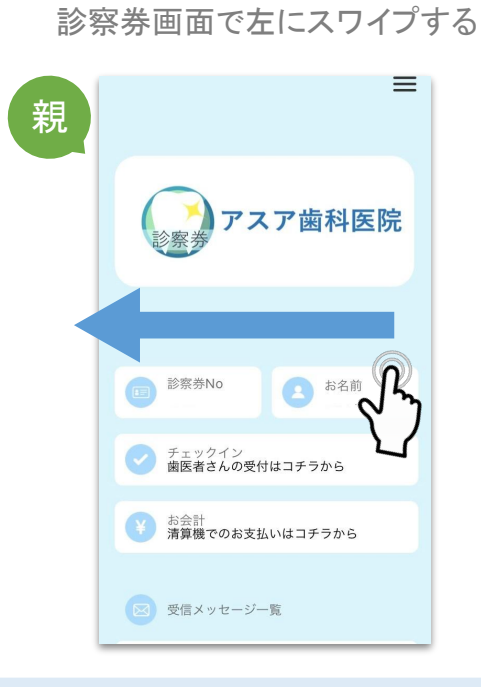

親アカウントでログインし、

## 

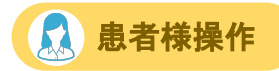

#### 子アカウントが表示される

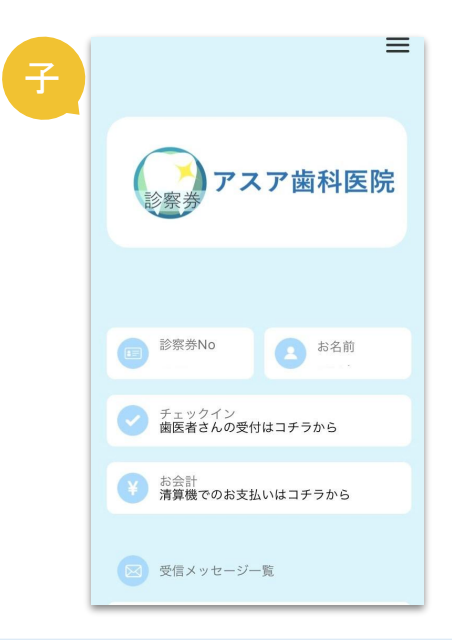

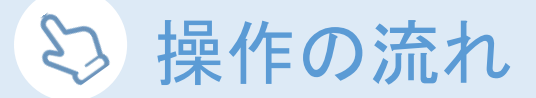

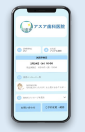

患者様操作

 $\mathbf{P}$ 

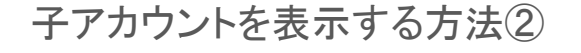

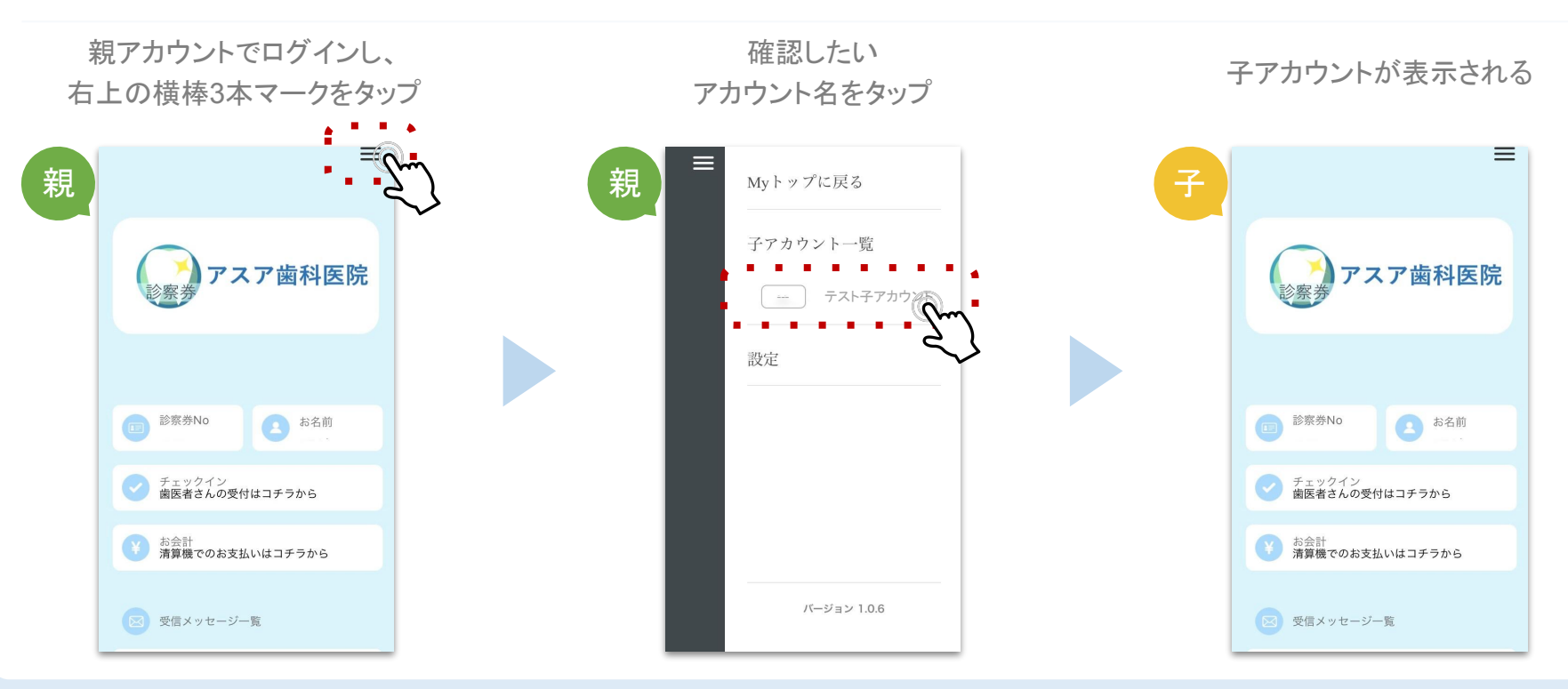

#### 株式会社アスア コミュニケーション事業部

2021年11月11日版

#### 株式会社アスア

〒453-0804 愛知県名古屋市中村区黄金通1丁目11 アスアビル

Copyright © 株式会社アスア All Rights Reserved.